同學好!

老師將採用 Microsoft Teams 進行同步直播視訊教學。 109 學年起,學校使用正式帳號 <u>學號@m365.fju.edu.tw</u>, 請上網重新查詢預設密碼,完成啟用。

步驟如下:

下載軟體

若使用筆電或電腦請下載 Teams: <u>https://products.office.com/zh-</u> tw/microsoft-teams/download-app · 手機請自行搜尋「Teams」下載 ·

## 查詢預設密碼與修改密碼

- 1. 請至 http://www.net.fju.edu.tw/office365, 登入 LDAP 查詢預設密碼。
- 使用學生帳號:學號@m365.fju.edu.tw 與預設密碼,登入
  <a href="http://www.office.com">http://www.office.com</a>,設定新密碼。
- 3. 新密碼要包含大小寫與數字,修改後請務必記住。
- 4. 第一次登入必須先進行驗證,請使用手機號碼或電子信箱驗證。

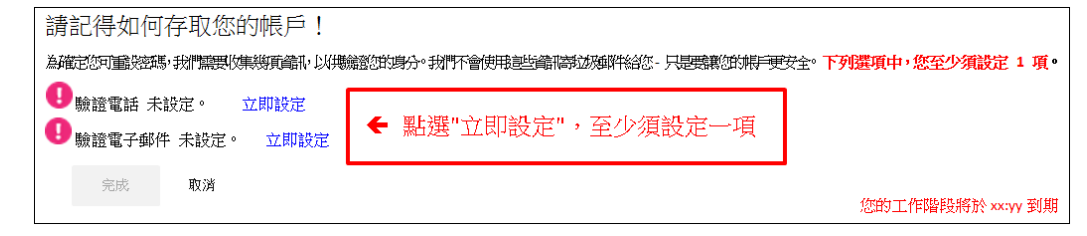

- 5. 驗證完成即可開啟 Teams,使用新帳號與密碼進行登入。
- 6. 進去之後,請點選左欄「**團隊」**,進入課程。

| ل<br>س                 | 團隊     |          | ♡ ⑳ ஃ* 加入或建立團隊 |
|------------------------|--------|----------|----------------|
| ■ <mark>2</mark><br>聊天 | ▼ 您的團隊 |          |                |
|                        | _      | <br>     |                |
| 合作类                    | 防      |          | <b>\$</b>      |
| िं<br>त≠≣<br>र         | 防疫大作戰  | 中港澳生測試課程 | 0227教育訓練       |

讓我們開始進入直播教學的課程吧!一起加油吧!